# Közzétételi honlap - Piaci szereplő regisztrációja

A regisztráció az oldal jobb felső részén található "Bejelentkezés" gombon történő kattintás után a Regisztráció menüpont kiválasztásával indul.

## Nyelvválasztás:

| 1. lépés<br>INSTRUKCIÓK CÉGADATOK FI                                                                                                    | 3. Jépés<br>ELHA SZNÁLÓI ADA TOK VÉGLEGE SÍTÉ S |  |
|----------------------------------------------------------------------------------------------------|-------------------------------------------------|--|
| Kérjük adja a meg az Ön által választott hivatalos nyelvet. Vegye figyelembe, hogy a<br>továbbiakban a kommunikáció és a közzététel tekintetében is a most megadott nyelv lesz<br>az irányadó, azt megváltoztatni csak ismételt regisztrációval lehet.                                                                                                    |                                                 |  |
| Nyelvválasztás 🚍                                                                                                    | Magyar 🔻                                        |  |
|                                                                                                    | Elfogadom a fenti feltételeket 🛛 📙              |  |
| Kérjük, a továbblépés előtt az alábbi dokumentumokat digitalizálja és készítse elő<br>PDF formátumban:<br>a) 30 napnál nem régebbi közjegyző által hitelesített cégkivonat;<br>b) a cégjegyzésre jogosult közjegyző által hitelesített aláírási címpéldányai;<br>c) cégszerűen aláírt felhasználói meghatalmazások;<br>d) amennyiben rendelkezik vele, abban az esetben a MEKH által kiadott hatályos<br>engedély. |                                                 |  |
|                                                                                                    | STUP7                                           |  |
|                                                                                                    |                                                 |  |
|                                                                                                    | точа́вв                                         |  |

A regisztrációs űrlap első oldalán a nyelvválasztásán túl az űrlap információt ad a regisztráció folyamán feltöltendő dokumentumokról.

A nyelv kiválasztása után a továbblépéshez el kell fogadni az oldalon leírt feltételeket, valamint kitölteni a captcha kontrolt az oldal alján. A cégadatok kitöltésére a "Tovább" gombon kattintva jutunk.

## Cégadatok:

A cégadatok űrlap a cégre vonatkozó adatok felvitelére szolgál.

A regisztrációs folyamatban való tovább haladáshoz az űrlap kötelező mezőinek kitöltése szükséges, valamint a felsorolt fájlok feltöltése.

| Qúa talias nava                                                                                                    |                                                                                         |
|----------------------------------------------------------------------------------------------------|-----------------------------------------------------------------------------------------|
| Ceg teljes neve                                                                                                    |                                                                                         |
| Ceg rovid neve                                                                                                    |                                                                                         |
| Ceg szeknelye                                                                                                    |                                                                                         |
| Ceg cime                                                                                                    |                                                                                         |
| Ceg telefonszama                                                                                                    |                                                                                         |
| Tudomásul veszer<br>Üzemelte                                                                                                    | n, hogy a fent megadott címre érkeznek az<br>tő részéről küldött hivatalos megkeresések |
| Adószám                                                                                                    |                                                                                         |
| Cégjegyzékszám                                                                                                    |                                                                                         |
| A HUPX Zrt. a Közzétételi honlap használatával kapcsolatos díjak és<br>hozzájárulások esetében elektronikus számlát állít ki. Kérjük amennyiben<br>az Ön cége nem fogadja be az ilyen típusú számlákat, akkor erről<br>nyilatkozzon |                                                                                         |
|                                                                                                    | Nem kérek elektronikus számlát 🗌                                                        |
| Hivatalos dokumentumok                                                                                                    | s másolatának feltöltése                                                                |
| 30 napnál nem régebbi h                                                                                                    | iteles cégkivonat                                                                       |
| A cégjegyzésre jogosul l                                                                                                    | niteles aláírási címpéldányai 🚺 👖                                                       |
| Hivatal álta                                                                                                    | I kiadott hatályos engedéllyel rendelkezem                                              |

Az űrlap kitöltése után, a "Tovább" gombon történő kattintáskor a rendszer ellenőrzi, hogy a cég korábban regisztrálásra került e. Az ellenőrzés folyamán a rendszer a cég teljes nevét, e-mail címét és adószámát ellenőrzi. Ha az előbbi mezők bármelyike már rögzítésre került egy korábbi regisztráció folyamán, akkor a cég nem regisztrálható.

## Felhasználói adatok:

A regisztráció folyamán legalább egy felhasználót szükséges a céghez regisztrálni.

Az űrlapon a mezők kitöltése, valamint a meghatalmazás felcsatolása után, a "Hozzáad" ikonra kattintsunk, ekkor a rendszer ellenőrzi, hogy korábbi regisztrációnál rögzítésre került-e a megadott e-mail cím. Ha az e-mail cím már használatban van, akkor a rendszer nem engedi a felhasználó újbóli felvételét.

| 1. lépés<br>INSTRUKCIÓK CÉGADAT                                                                 | ok FELHASZNÁLÓI ADATOK VÉGLEGESÍTÉS |  |
|-------------------------------------------------------------------------------------------------|-------------------------------------|--|
| Keresztnév                                                                                      |                                     |  |
| Vezetéknév                                                                                      |                                     |  |
| Vállalati email cím                                                                             |                                     |  |
| Telefon                                                                                         |                                     |  |
| Pozíció                                                                                         |                                     |  |
| Szervezeti egység                                                                               |                                     |  |
| Hivatalos dokumentumok másolatának feltöltése<br>Cégszerűen aláírt felhasználói meghatalmazások |                                     |  |
| HOZZÁAD                                                                                         |                                     |  |
| FELHASZNÁLÓ<br>HOZZÁADÁSA                                                                       |                                     |  |
| ELŐZŐ                                                                                           | TOVÁBB                              |  |

További felhasználók a "Felhasználók hozzáadása" gombon történő kattintással lehetséges.

Mikor az összes felhasználó felvételre került, kattintsunk a Tovább gombra a regisztráció véglegesítéséhez.

## Véglegesítés:

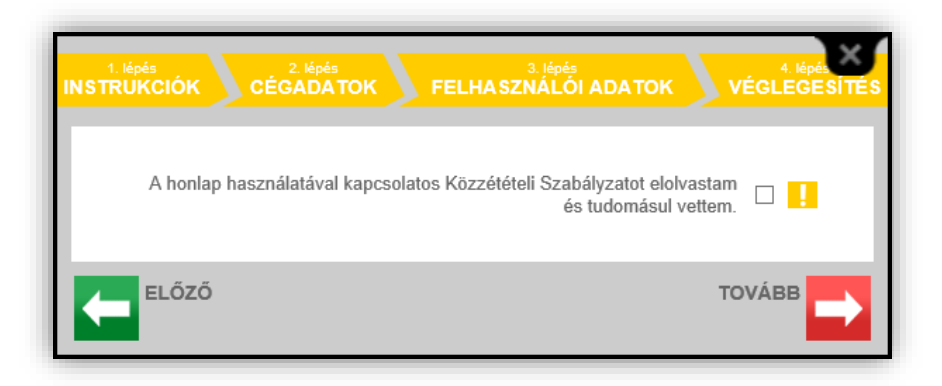

A szabályzat tudomásulvételét megjelölve, a "Tovább" gombra történő kattintással ér véget a regisztrációs folyamat.

A regisztrációs folyamat végén a felhasználók e-mailt kapnak az e-mail címük megerősítéséhez. A cég adatlapján megadott e-mail címre egy értesítő levél megy a céghez regisztrált új felhasználókról.

Az weboldal adminisztrátorai ellenőrzik, majd jóváhagyják a regisztrációt, ez után a felhasználó hírt tehet közzé a portálon.

Regisztrált adatok módosítása:

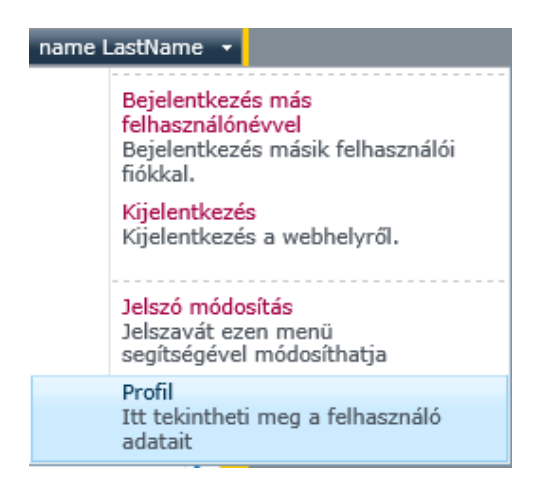

A regisztrált adatok módosítása bejelentkezés után a Profil megnyitásával történik. A profil megnyitásához az üdvözlő menüből válasszuk a Profil menüpontot. A megjelenő ablak a Regisztrációs űrlapnak megfelelően működik.

## Adminisztráció:

Az adminisztrátorok szerkeszthetik a cég minden adatát, illetve jóváhagyhatják vagy törölhetik a céget.

A felhasználók adatlapjait az adminisztrátorok szintén kérés esetén módosítani tudják, jóváhagyhatják a felhasználó regisztrációját, új felhasználót adhatnak hozzá vagy törölhetik a felhasználót.

A fentiekkel kapcsolatos kérdés, kérés, igény esetén, az alábbi címen elérhetők: info@insideinformation.hu